## Dezimalbrüche

1

- 1. Öffne deine Tabellenkalkulator (Doppelklick mit der linken Maustaste auf OpenOfficeCalc).
- 2. Das gerade aufgemachte Fenster sollte so aussehen:

| 🗃 Ur          | ibenannt          | 1 - Op          | enOffice.          | org Calc         |                 |                |      |                   |         |               | ×       |
|---------------|-------------------|-----------------|--------------------|------------------|-----------------|----------------|------|-------------------|---------|---------------|---------|
| <u>D</u> atei | <u>B</u> earbeite | n <u>A</u> nsid | ht <u>E</u> infüge | n <u>F</u> ormat | E <u>x</u> tras | Da <u>t</u> en | Fens | ter <u>H</u> ilfe |         | ₽             | ×       |
|               | • 🙆 目             | 🖾               | 2   🗟              | 🖴 💁              | ABC A           | s 🖌            | Ba   | 🛍 • 🛷             | 9 · 6 · |               | >><br>• |
| . 9           | Arial             |                 | ×                  | 10 💌             | F A             | ΥU             | E    | ¥∃∎               |         | % <b>\$</b> % | >><br>* |
| J40           | j                 |                 | ∱x ∑               | =                |                 |                |      |                   |         |               |         |
|               | A                 | Fold            | В                  | С                |                 | D              |      | E                 | F       |               | ^       |
| 1             | Inamer            |                 |                    | -                |                 |                |      | -                 | -       |               | -       |
| 2             |                   | -               |                    |                  |                 |                |      |                   | -       |               | -       |
| 4             |                   |                 |                    |                  |                 |                |      |                   |         |               | -       |
| 5             |                   |                 |                    |                  |                 |                |      |                   |         |               |         |
| 6             |                   |                 |                    |                  |                 |                |      |                   |         |               | - 1     |
| 7             |                   |                 |                    | 1                |                 |                |      |                   |         |               |         |
| 8             |                   |                 |                    |                  | 1               |                |      |                   |         |               |         |
| 9             |                   |                 |                    | [                | 1               |                |      |                   |         |               |         |
| 10            |                   |                 |                    |                  |                 |                |      |                   |         |               | _       |
| 11            |                   |                 |                    | _                |                 |                |      |                   |         |               |         |
| 12            |                   |                 |                    | 2                |                 |                |      |                   |         |               |         |
| 13            |                   |                 |                    | 3                |                 |                |      |                   | -       |               |         |
| 14            |                   | _               |                    |                  |                 |                |      |                   |         |               |         |
| 16            |                   |                 |                    |                  |                 |                |      |                   | -       |               |         |
| 17            |                   |                 |                    | Ì                | 1               |                |      |                   | 1       |               |         |
| 18            |                   |                 |                    |                  |                 |                |      |                   |         |               | 1       |
| 19            |                   |                 |                    |                  | 1               |                |      |                   |         |               |         |
| 20            |                   |                 |                    |                  |                 |                |      |                   |         |               | -       |
| 21            |                   |                 |                    |                  |                 |                |      |                   |         |               | -       |
| 22<br>        |                   | belle1          | Tabelle2           | Tabelle3         | <               |                | 1111 |                   | 1       | >             |         |
| Tabel         | le 1 / 3 St       | andard          |                    | 51               | rd 🗌            |                | 1    | Su                | imme=0  |               |         |

|                         | J40 |   | ~ |
|-------------------------|-----|---|---|
|                         |     | A |   |
|                         | 1   |   |   |
| <b>3.</b> Klicke auf A. | 2   |   |   |

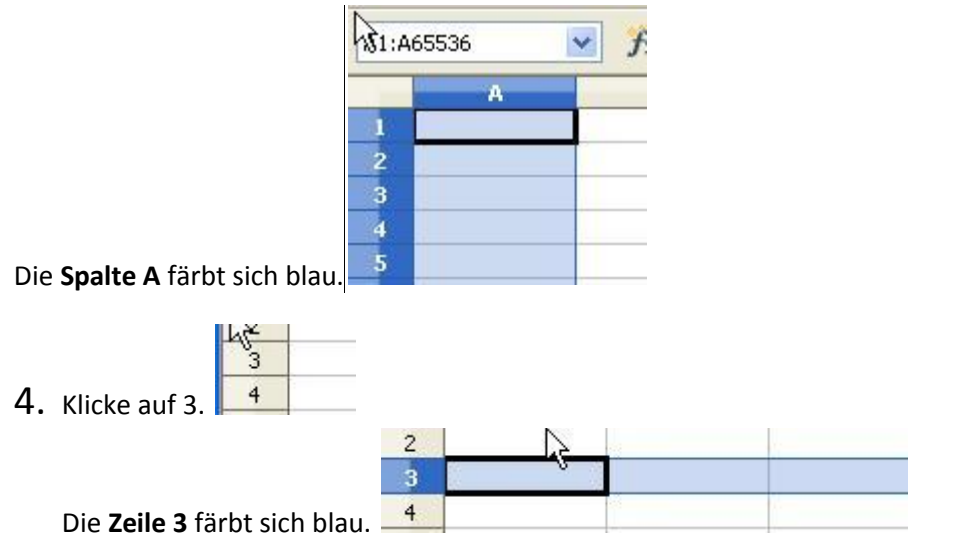

5. Klicke auf die Zelle B3.

| 83 | Jx ℤ        | - 1 |
|----|-------------|-----|
| 1  | A Namenfeld | С   |
| 2  |             |     |
| 3  |             |     |
| 4  |             |     |
| 5  |             |     |

Die Zelle B3 wird schwarz eingerahmt.

Der Name der Zelle (B3) erscheint im Fenster oben links.

6. Tippe "Zähler" in die Zelle A1 und "Nenner" in die Zelle B1.

| B1 |        | 🔽 🕺    | 1 | Nenner | _ |
|----|--------|--------|---|--------|---|
|    | A      | В      |   | С      | Т |
| 1  | Zähler | Nenner |   |        |   |
| 2  |        |        |   |        |   |
| 2  |        |        |   |        |   |

Beobachte: Das Wort "Nenner" erscheint gleichzeitig in den **Eingabezeile**.

**7.** Tippe "2" in die Zelle A2 und "3" in die Zelle B2.

| BE |        | ~   | <i>∱</i> x ∑ = | = 3 |
|----|--------|-----|----------------|-----|
| _  | A      | 2   | В              | C   |
| 1  | Zähler | Ne  | nner           |     |
| 2  |        | 2   | 3              |     |
| 2  |        | - C |                |     |

Beobachte: 2 und 3 werden nach rechts geschoben. Der Computer erkennt, dass es sich um Zahlen handelt (und nicht um Texten wie "Zähler" und "Nenner").

8. Tippe "=A2/B2" in die Zelle C2. Das "=" bedeutet, dass der Computer etwas rechnen soll, nämlich 2:3 (das Zeichen "/" steht für "geteilt durch"; "A2" für die Zahl in der Zelle A2 und "B2" für die Zahl in der Zelle B2).

| Pate          | i <u>B</u> earbeiten <u>A</u> | nsicht <u>E</u> infügen | Eormat              | E <u>x</u> tras Da |
|---------------|-------------------------------|-------------------------|---------------------|--------------------|
| . 🗎           | • 😕 🖬 🖾                       | •   🖻                   | 8                   | ABC ABC            |
|               | Arial                         | ✓ 1                     | 0 🔽                 | FK                 |
|               |                               |                         |                     |                    |
| HÄU           | FIGKEIT                       | 🖌 🎢 🖌                   | 🥜 🔤 = A2;           | /B2                |
| HÄU           |                               | ✓ <b>∱x %</b>           | =A2;                | /B2                |
| HÄU<br>1      | FIGKEIT<br>A<br>Zähler        | B<br>Nenner             | =A2)                | /82                |
| HĂU<br>1<br>2 | FIGKEIT<br>A<br>Zähler<br>2   | B<br>Nenner<br>3        | =A2/<br>C<br>=A2/B2 | /B2                |

Wenn du die "Enter"-Taste drückst, erscheint folgendes:

| C2 |                                                                                                    | ✓ fx ∑ = | = = = A2/B2 |
|----|----------------------------------------------------------------------------------------------------|----------|-------------|
|    | A                                                                                                    | В        | C           |
| 1  | Zähler                                                                                                    | Nenner   | 1           |
| 2  | 2                                                                                                    | 3        | 0,67        |
| 3  | Cherry Cherry Ch |          |             |

Beobachte: das Ergebnis wird nach der 2. Ziffer nach dem Komma gerundet.

9. Ändere die Genauigkeit.

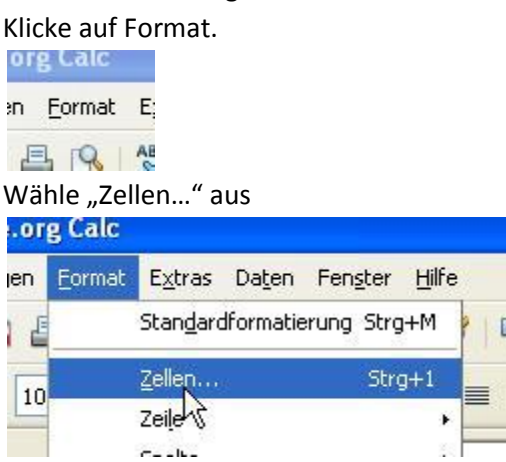

| ahlen                                                              | Schrift                                     | Schrifteffe    | kt Ausrichtung                                                    | Umrandung    | Hintergrund          | Zellschutz |
|--------------------------------------------------------------------|---------------------------------------------|----------------|-------------------------------------------------------------------|--------------|----------------------|------------|
| <u>K</u> atego                                                     | orie                                        |                | <u>F</u> ormat                                                    |              | Sprache              |            |
| Alle<br>Benut<br>Zahl<br>Prozei<br>Währu<br>Datum<br>Zeit<br>Wisse | zerdefini<br>nt<br>มาg<br>า<br>กรchaft      | ert            | Standard<br>-1234<br>-1234,12<br>-1.234<br>-1.234,12<br>-1.234,12 |              | Standard             | 67         |
| Option<br>N <u>a</u> ch<br>Führ<br>Formal                          | en<br>hkommas<br>ende <u>N</u> ul<br>t-⊆ode | tellen<br>llen | 0 🗘                                                               | Negativ in j | <u>R</u> ot<br>punkt |            |
| Stand                                                              | ard                                         |                |                                                                   |              |                      |            |

Ändere die Anzahl der Nachkommastellen.

10. Stelle die Zahl als Bruch dar. Wähle im Menü "Format" die Kategorie "Bruch" aus.

- 11. Stelle die Zahl als Prozent dar. Wähle im Menü "Format" die Kategorie "Prozent" aus.
- 12. Du kannst auch die Schrift und die Farbe der Zelle auswählen!